## Manually Exporting Grouped Report Data into Excel

Last Modified on 06/29/2022 12:32 pm EDT

This guide explains how to properly export data from a report to a spreadsheet. It is intended for advanced users.

You can use a more hands-on method to export data from <u>aACE reports</u> (http://aace5.knowledgeowl.com/help/overview-of-reporting) to an Excel spreadsheet. This method groups the exported data, creating sub-summaries to parallel the data layout from the report.

- 1. Navigate from the Main Menu to the desired module.
- 2. Click **Print > Open Report Selector >** select report.

Note: Some reports prompt you for additional input (e.g. As-Of dates).

3. With the generated report displayed, in the FileMaker menu, click File > Export.

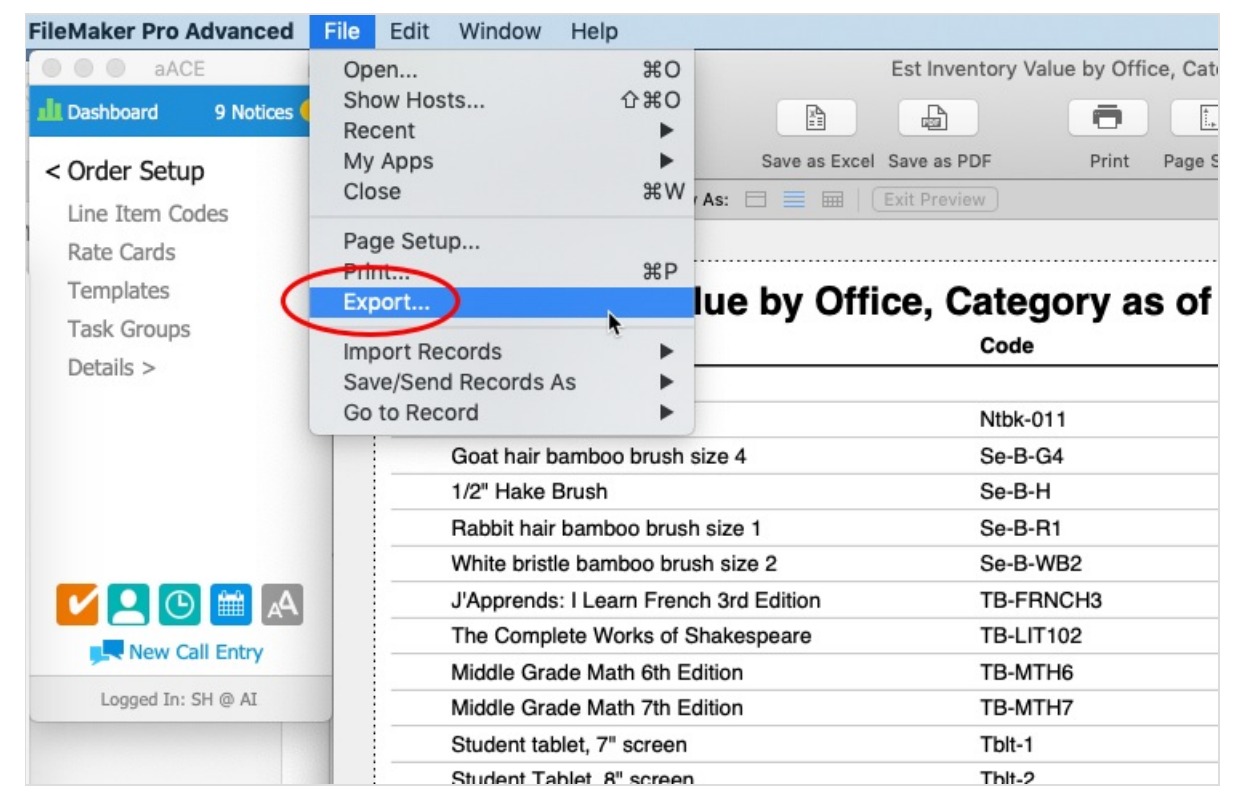

4. At the export options dialog, name the file, note where it will be saved, set the file type to **Excel Workbooks (.xlsx)**, then click **Save**.

| Save As:     | 01.17.19_EstInventoryValue     |
|--------------|--------------------------------|
| Tags:        | Tab-Separated Values           |
| Where:       | Comma-Separated Values DBF     |
|              | Merge                          |
| Туре         | ✓ HTML Table                   |
|              | FileMaker Pro Advanced         |
| After saving | XML                            |
|              | Excel Workbooks (.xlsx) chment |
| -            |                                |

- 5. If the dialog appears for setting Excel Options, you can enter the requested info or simply click **Continue...** to proceed.
- 6. At the dialog to Specify Field Order for Export, select which fields should be included in the exported data.

Note: Because these are all fields that appeared on the report, we recommend that you select **Move All**.

7. In the Group By field, select the desired option.

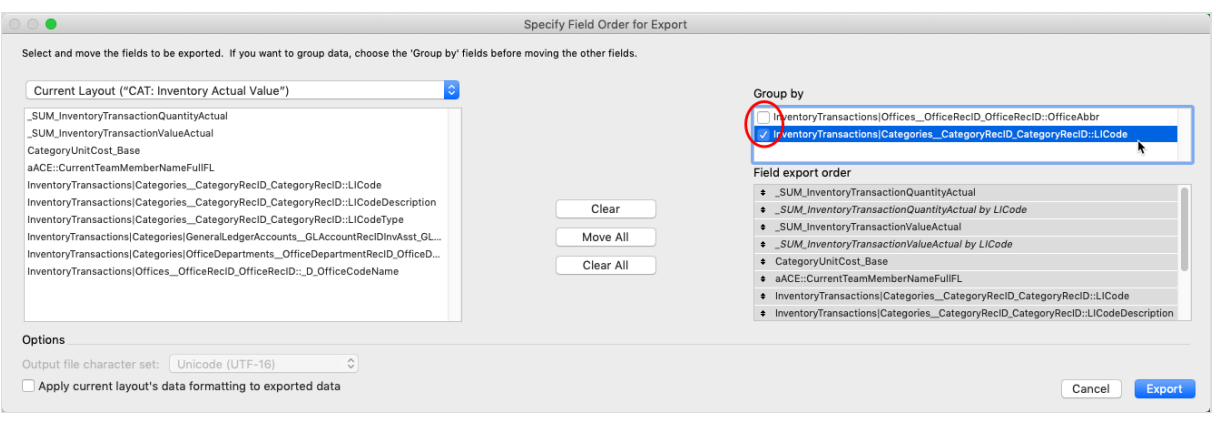

8. Click Export.

## **Results from Exporting**

When you open the Excel spreadsheet, it includes summary information for various groupings:

In contrast, an export of the same data directly from the module (in this example, the line item codes) shows only record-specific, non-summarized information: